# Rychlý průvodce převodem výsledků do ScanPointu

#### Proveďte měření

#### Vložte skener do komunikačního stojanu

#### Spusťte ScanPoint LC

Pro spuštění 2x klikněte na ikonu, která je umístěna na ploše

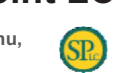

ScanPoint zobrazí nevyplněný záznam o vyšetření a objeví se upozornění:

Zařízení obsahuje nové měření (Device is holding new scan) nebo Zařízení je naplněno měřeními. (Device is holding complete scan)

#### Tlačítkem "Submit" převeďte měření do počítače

Dokud nebude ukončen přenos naměřených výsledků do počítače, NEVYJÍMEJTE skener z komunikačního stojanu. Skener lze vyjmout až po rozsvícení zeleného ukazatele.

# Zobrazení výsledků vyšetření na obrazovce

- Na displeji bude zobrazen výsledný obsahu močového měchýře v mililitrech.
- Šest B-mode obrázků, zachycujících různé pohledy na močový měchýř.

## Uložení výsledků měření

- a. Zadejte informace o pacientovi
  - Patient ID (zadejte nebo můžete vybrat kliknutím na tlačítko Search)
  - Examined by (iméno osoby, která prováděla vyšetření)
    Pacient's Last name and First name (příjmení a jméno pacienta)
- Pacient's Last name and First name (příjmení a jméno pacienta)
  Name of Physician (jméno lékaře)

(Do pole Pacient ID zadávejte pouze číslice nebo písmena. V případě, že do pole napíšete znaky nebo symboly, nepůjde vyšetření uložit !)

- b. Tlačítkem "Save Exam" se otevře dialogové okno "Uložit jako ... "
  - Vyberte složku, kde chcete vyšetření uložit
  - Jméno souboru, pod nímž bude vyšetření uloženo se automaticky objeví ve formátu: pacientova ID\_datum\_čas
    Vyšetření můžete uložit pod tímto jménem nebo zadat jiné
- c. Klikněte na Uložit

## Zobrazení uložených vyšetření

- a. Z menu na levé straně okna ScanPointu LC vyberte "Past Exams" (Uložená měření).
- b. Pro zobrazení seznamu uložených měření udělejte následující: Zadejte Pacientovu ID (napište nebo vyberte po klepnutí
  - Zadejte Pacientovu ID (napište nebo vyberte po klepnutí na "Search"), klikněte na "Go". NEBO, klikněte na "Show All" pro zobrazení seznamu
- NEBO, kliknéte na "Show All" pro zobrazeni seznamu všech uložených měření.
- c. Zaškrtněte jedno nebo více vyšetření, které vás zajímá a klikněte na "Open Selected" (Otevřít zvolená).

# Past Exams Patient ID Go Show All Cancel

www.medial.cz

Pro získání dalších informací kontaktujte obchodního zástupce: Dana Fialová, fialova@medial.cz, 602 170 084 nebo servisní oddělení: Jan Šantora, santora@medial.cz, 602 291 136.

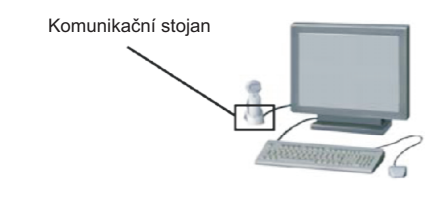

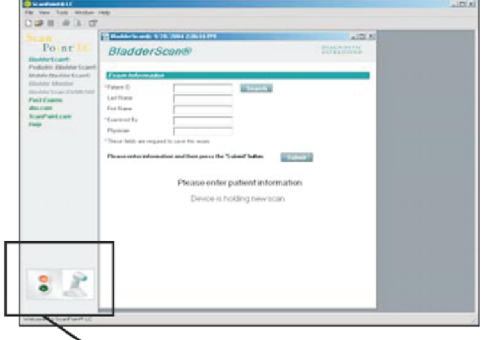

 Ukazatel stavu: Nevyjímejte skener z kom. stojanu, pokud ukazatel svítí červeně

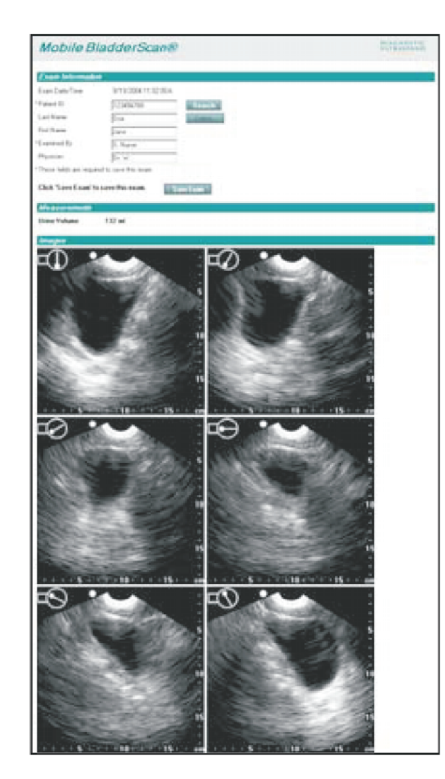

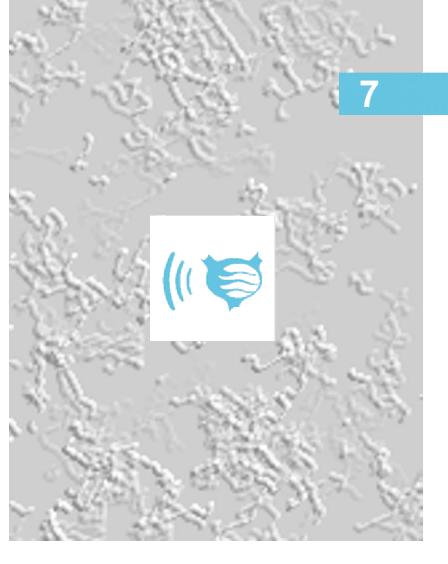